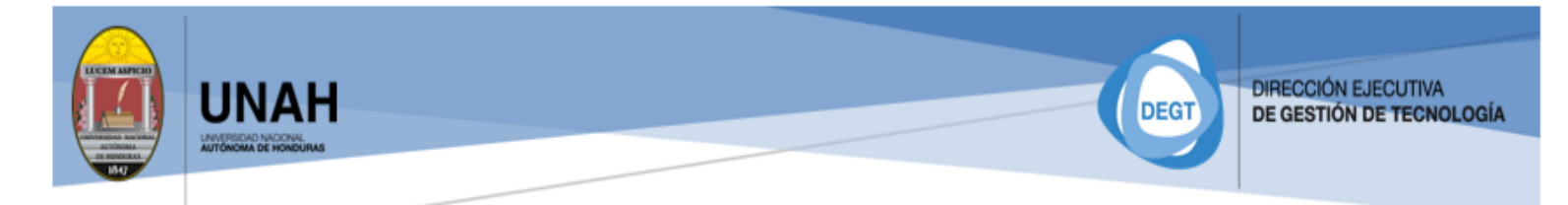

# ACTIVACIÓN DE PAGO DE EXAMEN DE REPOSICIÓN Guía rápida de uso

## Descripción breve

El presente documento fue elaborado con la finalidad de proporcionar a los estudiantes una guía que facilite realizar la activación del pago de examen de reposición por medio de la plataforma DIPP-UNAH.

Departamento de Sistemas de Información Dirección ejecutiva de Gestión de Tecnología (DEGT)

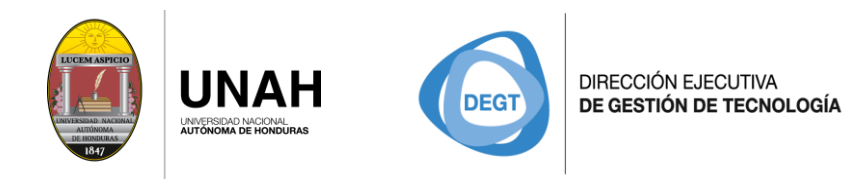

## **CONTENIDO**

| Introducción                               | 3 |
|--------------------------------------------|---|
| Activación de pago de examen de reposición | 4 |

Página 2 de 7

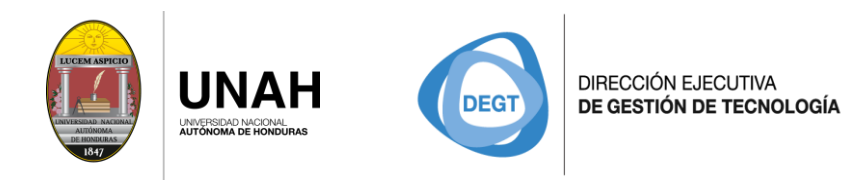

## Introducción

Para uso de los estudiantes en la activación del pago de examen de reposición desde la plataforma DIPP-UNAH, siendo este habilitado para efectuar en Banco Atlántida, Ficohsa, Davivienda, Banpaís, y Agencias Lafise fuera de Ciudad Universitaria.

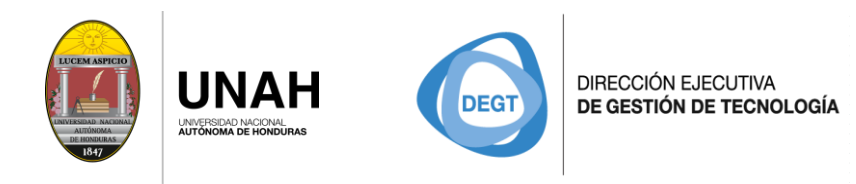

## Activación de pago de examen de reposición

Ingresa con tus credenciales de estudiante a la página DIPP-UNAH <u>https://registro.unah.edu.hn/</u>

Sistema de pregrado >>>>Estudiantes

| gina principal    | Primer ingreso           | Sistema de pregrado       | Sistema de postgrado             | Administración            |      |
|-------------------|--------------------------|---------------------------|----------------------------------|---------------------------|------|
| vicios al Estui   | DIANTE                   |                           |                                  |                           |      |
| accesar a los ser | vicios estudiantiles del | bes autenticarte          |                                  |                           | <br> |
|                   |                          | — Ingresa tu nú           | mero de cuenta y clave           |                           |      |
|                   |                          |                           |                                  |                           |      |
|                   |                          | No. cuenta:               |                                  |                           |      |
|                   |                          | Clave:                    |                                  |                           |      |
|                   |                          |                           | Ingresar                         | _                         |      |
|                   |                          |                           |                                  |                           |      |
|                   |                          |                           |                                  |                           |      |
| Norton            |                          |                           |                                  |                           |      |
| vered by VeriSign |                          |                           |                                  |                           |      |
|                   |                          | ण Si tiene problemas para | ingresar al sistema, favor comur | nicarse al Tel: 2232-6862 |      |

Página 4 de 7

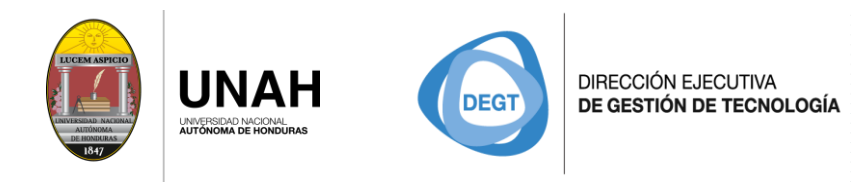

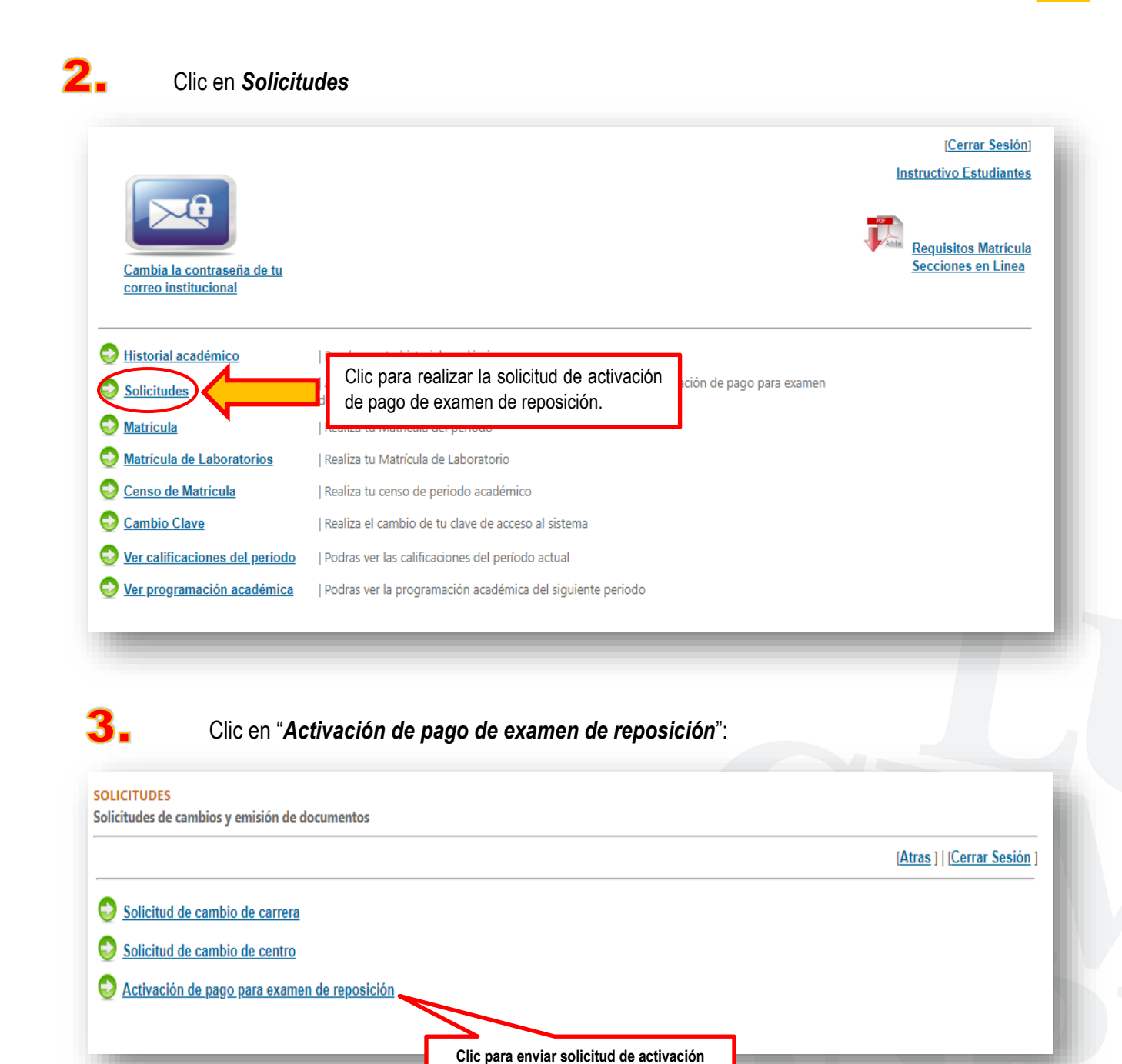

Página 5 de 7

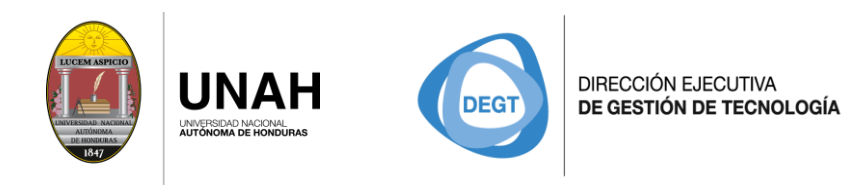

| SOLICITUDES                                     |          |
|-------------------------------------------------|----------|
| Solicitudes de activación de pago de reposición |          |
|                                                 | [Atras ] |
| Nueva Solicitud                                 |          |
| NO TIENE SOLICITUDES                            |          |
|                                                 |          |
|                                                 |          |
|                                                 |          |

- Ingresa una justificación breve para realizar la solicitud.
- Recuerda: Al activar el pago de examen de reposición por medio de la plataforma DIPP-UNAH, podrás realizar dicho pago ÚNICAMENTE en Banco ATLÁNTIDA, FICOHSA, DAVIVIENDA, BANPAIS, y Agencias LAFISE fuera de Ciudad Universitaria.

|             | UNAH                                        | NUEVA SOLICITUD X                                                                                                    | CEN        |
|-------------|---------------------------------------------|----------------------------------------------------------------------------------------------------|------------|
|             | UNVERSIONO NACIONAL<br>AUTOROMA DE HORDURAS | Escriba una justificación                                                                                                    | ASP<br>CIO |
| Página prin | ncipal Primer in                            |                                                                                                    |            |
| SOLIC       | ITUDES                                      |                                                                                                    |            |
| Solicitudes | de activación de pa                         | Recuerda: Al activar el pago de examen de reposicion por medio de la plataforma DIPP-UNAH, podrás realizar dicho pago ÚNICAMENTE en Banco ATLÁNTIDA, FICOHSA, DAVIVIENDA, BANPAIS, y Agencias LAFISE fuera de Ciudad Universitaria. | [Atras ]   |
| Nueva Sol   | licitud                                     |                                                                                                    |            |
| NO TIENE    | E SOLICITUDES                               | Cerrar Enviar                                                                                                    |            |
|             |                                             |                                                                                                    | _          |
|             |                                             | Clic para enviar solicitud                                                                                                    |            |
|             |                                             |                                                                                                    |            |
|             |                                             |                                                                                                    |            |
|             |                                             | © Derechos Reservados UNAH 2013<br>Dirección Ejecutiva de Gestión de Tecnología (DEGT)                                                                                                    |            |

Página 6 de 7

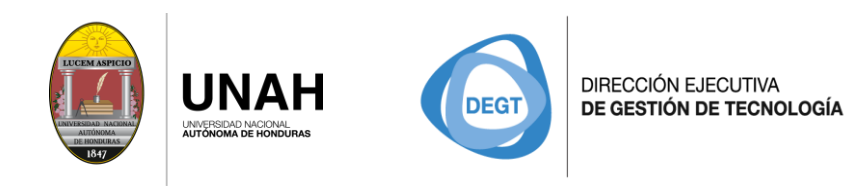

#### Detalle de solitud

Una vez envida la solicitud esta será registrada es estado "*Pendiente*", en espera de ejecución del pago.

### SOLICITUDES

Solicitudes de activación de pago de reposición

|                                    |                       |                                                                                              |           | [Atras ]   |
|------------------------------------|-----------------------|----------------------------------------------------------------------------------------------|-----------|------------|
| Nueva Solicitud                    |                       |                                                                                              |           |            |
| Solicitud                          | Fecha de<br>solicitud | Observación                                                                                  | Estado    |            |
| l Periodo cademico del<br>año 2018 | 04/05/2018            | Pago de examen para realizar reposición de examen en las asignaturas<br>métodos 1 y español. | Pendiente | Ê Eliminar |
|                                    |                       |                                                                                              | _/ L      |            |

Al haber sido efectuado el pago la solicitud cambiara a un estado "Pagado" finalizando el proceso.

## SOLICITUDES

Solicitudes de activación de pago de reposición

|                                     |                       |                                                                                              | [Atras ]   |
|-------------------------------------|-----------------------|----------------------------------------------------------------------------------------------|------------|
| Nueva Solicitud                     |                       |                                                                                              |            |
| Solicitud                           | Fecha de<br>solicitud | Observación                                                                                  | Estado     |
| l Periodo académico del año<br>2018 | 04/05/2018            | Pago de examen para realizar reposición de examen en las asignaturas métodos 1<br>y español. | Pagado     |
|                                     |                       | Estad                                                                                        | o "Pagado" |

Nota: En caso de no activar el pago de examen de reposición por medio de la página de DIPP-UNAH, podrás realizar el mismo en la Agencia Lafise Ciudad Universitaria y Tesorerías de Centros Regionales.

Página 7 de 7

Estado "Pendiente"